version-11-08 serveur-11-08 administrateur backup sauvegarde

# Créer et gérer un disque usb externe de sauvegarde

Chaque nuit le serveur duplique son disque dur principal vers le secondaire. Il peut également lancer une sauvegarde externe sur un disque usb connecté au serveur à la seule condition que ce disque externe ait une partition linux (ext3 ou ext4) avec le label "abuleduprobackup".

## Détails sur la création du disque de backup

- Connectez le disque USB sur un ordinateur "linux" classique
- Lancez le logiciel de partitionnement, par exemple gparted (Système / Administration / gparted)
- Suivez les étapes ci-dessous

Vous devez avoir un système de partition de type "msdos" et surtout pas GPT. Le système GPT est utilisé par défaut sur les systèmes modernes ...

1. Choisissez bien le disque usb externe ! Si vous vous trompez vous pourriez supprimer toutes vos données !!!

| •                                                     | /dev/sdb - GParted (au nom du superutilisateur)   |            |           | $\odot$     | ×   |  |  |
|-------------------------------------------------------|---------------------------------------------------|------------|-----------|-------------|-----|--|--|
| GParted Édition Affichage Périphérique Partition Aide |                                                   |            |           |             |     |  |  |
|                                                       |                                                   |            | /dev/sdb  | (931.51 Gio | ) ‡ |  |  |
| /dev/sdb1<br>931.51 Gio                               |                                                   |            |           |             |     |  |  |
| Partition Système de f                                | chiers Point de montage                           | Taille     | Utilisé   | Inutilisé   | Dra |  |  |
| /dev/sdb1 🔍 📃 ext4                                    | /media/erics/fe6f5050-b1b3-4d6b-b539-c538a8b976b3 | 931.51 Gio | 14.81 Gio | 916.70 Gio  |     |  |  |
| -                                                     | ß                                                 |            |           |             | •   |  |  |
| 0 opération en attente                                |                                                   |            |           |             | 4   |  |  |

2. Si la partition est actuellement "montée" pensez à la "démonter"

| GParted Édition Aff    | /dev/sdb<br>ichage Périphérique | - GParted (au nom<br>Partition Aide | du superutilisateur)   |        | /dev/sdb  | (931.51 Gio | ×<br>• |
|------------------------|---------------------------------|-------------------------------------|------------------------|--------|-----------|-------------|--------|
|                        |                                 | /dev/s<br>931.51                    | db 1<br>Gio            |        |           |             |        |
| Partition Systèm       | ne de fichiers Point de         | montage                             |                        | Taille | Utilisé   | Inutilisé   | Dra    |
| /dev/sdb1 🔍            | ext4 /media/e                   | erics/fe6f5050-b1b3                 | 4d6b-b539-c538a8b976b3 |        | 14.81 Gio | 916.70 Gio  |        |
|                        | 🕒 Nouvelle                      | Inser                               |                        |        |           |             |        |
|                        | Supprimer                       | Suppr                               |                        |        |           |             |        |
|                        | ≫ <u>R</u> edimensionner/D      | éplacer                             |                        |        |           |             |        |
|                        | Copier                          | Ctrl+C                              |                        |        |           |             |        |
|                        | Coller                          | Ctrl+V                              |                        |        |           |             |        |
|                        | ♣ Formater en                   | ⊳                                   |                        |        |           |             |        |
|                        | <u>D</u> émonter                | 2                                   |                        |        |           |             |        |
|                        | <u>G</u> érer les drapeau>      | N <sup>3</sup>                      |                        |        |           |             |        |
|                        | Vérifier                        |                                     |                        |        |           |             |        |
|                        | Étiquette                       |                                     |                        |        |           |             |        |
|                        | Nouvel UUID                     |                                     |                        |        |           |             |        |
| ۹ (                    | 💡 Information                   |                                     |                        |        |           |             | ⊳      |
| 0 opération en attente | *                               |                                     |                        |        |           |             |        |

3. Supprimez la ou les partitions existantes sur ce disque

| 0             |                     | /dev/sdb - GPa     | rted (au nom du                                                                          | superutilisateur)       |            | $\odot$ $\otimes$ $\otimes$ |
|---------------|---------------------|--------------------|------------------------------------------------------------------------------------------|-------------------------|------------|-----------------------------|
| GParted É     | dition Affichage P  | ériphérique Partil | tion Aide                                                                                |                         |            |                             |
| 8             |                     |                    |                                                                                          |                         | /d         | ev/sdb (931.51 Gio) 🛔       |
|               |                     |                    | /dev/sdl<br>931.51 C                                                                     | b1<br>iio               |            |                             |
| Partition     | S∨stème de fichiers | Taille 🜈           | Supprimer                                                                                | Inser                   | utilisé    | Drapeaux                    |
| /dev/sdb1     | ext4                | 93                 | <u>R</u> edimension                                                                      | er/Déplacer             | 916.70 Gio |                             |
|               |                     |                    | Coller                                                                                   | <b>Ctrl+C</b><br>Ctrl+V |            |                             |
|               |                     | <b>•</b> 3         | <u>F</u> ormater en                                                                      | 4                       |            |                             |
|               |                     |                    | Monter                                                                                   |                         |            |                             |
|               |                     | ŝ                  | <u>G</u> érer les drap<br><u>V</u> érifier<br>É <u>t</u> iquette<br>Nouvel UU <u>I</u> D | eaux                    |            |                             |
| 0 opération e | en attente          |                    |                                                                                          |                         | 1          |                             |

### 4. Créez une nouvelle partition

| o /dev/                                               | /sdb - GParted (au nom o | lu superutilisateur) | $\odot$ $\otimes$ $\otimes$ |  |  |
|-------------------------------------------------------|--------------------------|----------------------|-----------------------------|--|--|
| GParted Édition Affichage Périphérique Partition Aide |                          |                      |                             |  |  |
| 🔮 😣   🔄 🖣 👘 🍕 -                                       |                          |                      | /dev/sdb (931.51 Gio) 🎍     |  |  |
|                                                       | non all<br>93151         | oué<br>Gio           |                             |  |  |
|                                                       |                          | Suppr                |                             |  |  |
| Partition Système de lichiers                         |                          | ppor/Dáplacor        | Drapeaux                    |  |  |
| nonatione nonatione                                   | W Redimensio             | iner/Deptacer        |                             |  |  |
|                                                       | Соріег                   | Ctrl+C               |                             |  |  |
|                                                       | Coller                   | Ctrl+V               |                             |  |  |
|                                                       | 👌 Formater er            | ) ⊳                  |                             |  |  |
|                                                       | Monter                   |                      |                             |  |  |
|                                                       | Gérer les dr             | apeaux               |                             |  |  |
|                                                       | Vérifier                 |                      |                             |  |  |
|                                                       | Étiquette                |                      |                             |  |  |
|                                                       | NouvelUUI                | D                    |                             |  |  |
| Supprimer /dev/sdb1 (ext4, 931.51 Gio)                | de /dev 😵 Information    |                      |                             |  |  |
|                                                       |                          |                      |                             |  |  |
|                                                       |                          |                      |                             |  |  |
|                                                       |                          |                      |                             |  |  |
| 1 opération en attente                                |                          |                      |                             |  |  |
|                                                       |                          |                      |                             |  |  |

Last update: 2016/11/25 11.08:administrateur:ajout\_disque\_usb\_backup https://docs.abuledu.org/11.08/administrateur/ajout\_disque\_usb\_backup?rev=1480071705 12:01

#### 5. Partition de type ext4 dont l'étiquette est **abuleduprobackup**

| O Créer une nouvelle partition (au nom du superutilisateur) |                |                         |                      | ×        |
|-------------------------------------------------------------|----------------|-------------------------|----------------------|----------|
|                                                             |                |                         |                      |          |
| Taille mir                                                  | nimale : 1 Mio | Taille maximale : 95386 | 9 Mio                |          |
| Espace libre précédent (Mio) :                              | 1              | Créer comme :           | Partition primaire   | *        |
| Nouvelle taille (Mio) :                                     | 953869         | Système de fichiers :   | ext4                 | 4        |
| Espace libre suivant (Mio) :                                | 0              | -                       |                      | <u> </u> |
| Aligner sur :                                               | Mio 🛔          | Étiquette :             | abuleduprobackup     |          |
|                                                             |                | 6                       | 🖲 Annuler 🛛 🕂 Ajoute | 5L       |

6. N'oubliez pas d'appliquer les modifications, c'est tout votre disque est maintenant prêt pour recevoir des sauvegardes !

| •                       | /dev/sdb - GParted (au nom             | du superutilisateur) | ~ ~ ~ ^                   |
|-------------------------|----------------------------------------|----------------------|---------------------------|
| GParted Édition Affic   | hage Périphérique Partition Aide       |                      |                           |
|                         |                                        |                      | 🖾 /dev/sdb (931.51 Gio) 🎍 |
|                         | Appliquer toutes les opéra             | ations               |                           |
|                         | Nouvelle p<br>931.51 Gio               | artition #1          |                           |
| Partition               | Système de fichiers Étiquette          | Taille Utilisé       | Inutilisé Drapeaux        |
| Nouvelle partition #1   | ext4 abuleduprobackup                  | 931.51 Gio —         | —                         |
|                         |                                        |                      |                           |
| Supprimer /dev/sdb1     | (ext4, 931.51 Gio) de /dev/sdb         |                      |                           |
| Créer Partition prima   | ire #1 (ext4, 931.51 Gio) sur /dev/sdb |                      |                           |
| 2 opérations en attente |                                        |                      |                           |

## Lancer la sauvegarde

La sauvegarde est lancée manuellement chaque nuit mais vous pouvez lancer la sauvegarde manuellement si vous voulez.

Vous pouvez lancer manuellement la sauvegarde externe à l'aide de la commande suivante à l'aide du compte root sur le serveur.

horizon-external-backup.sh

From: https://docs.abuledu.org/ - La documentation d'AbulÉdu

Permanent link: https://docs.abuledu.org/11.08/administrateur/ajout\_disque\_usb\_backup?rev=1480071705

Last update: 2016/11/25 12:01

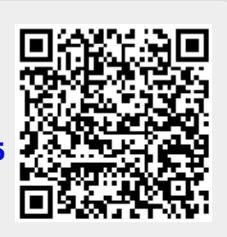